## วิธีเข้าใช้งานระบบ IL E-Learning

 เข้าไปที่หน้าเว็บไซต์ของสถาบันนวัตกรรมการเรียนรู้ <u>https://il.mahidol.ac.th/th</u> เลือกเมนู การศึกษา -> IL E-Learning

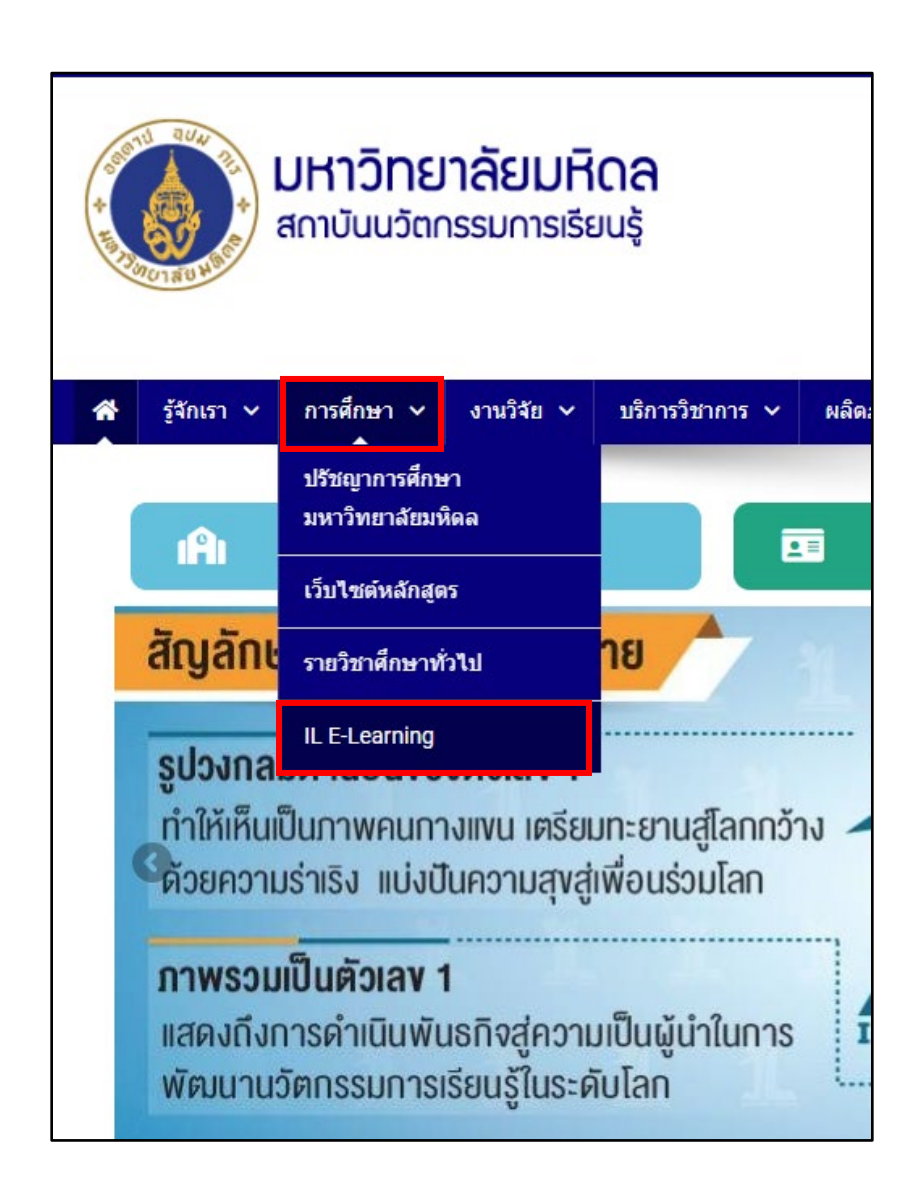

## 2. คลิกที่ปุ่ม **LOGIN**

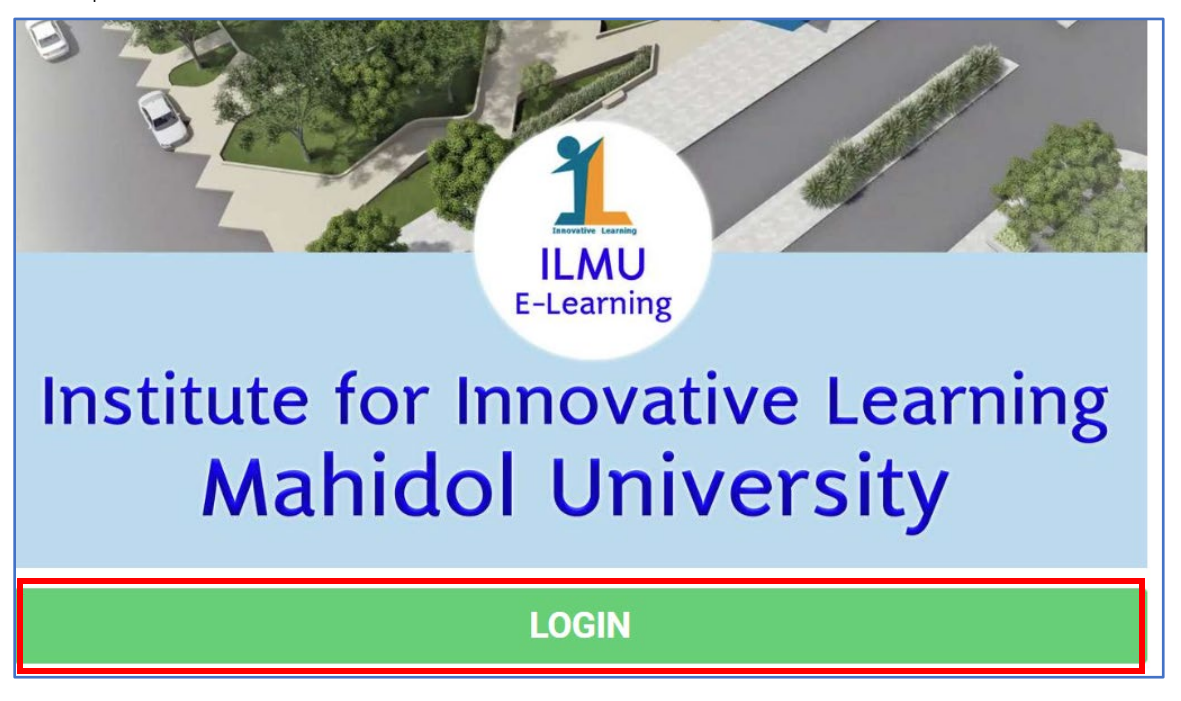

- 3. จะเข้ามาที่ <u>https://elearning.il.mahidol.ac.th/</u> ทำการกรอก Username และ Password เพื่อเข้าใช้
  - งาน

| Mahidol University<br>Institute of Innovative Learning<br>ILE E-EARNING, MAHIDOL UNIVERSITY |                                           |
|---------------------------------------------------------------------------------------------|-------------------------------------------|
| iladmin                                                                                     | Forgotten your username or password?      |
| Password                                                                                    | Cookies must be enabled in your browser 👩 |
| 🗹 Remember username                                                                         |                                           |
| Log in                                                                                      |                                           |